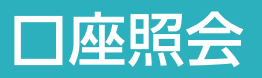

| 1 残高照会                                                                                                    |                                                        | LI ST EX AD |          |                                          |                                                                        |
|----------------------------------------------------------------------------------------------------|--------------------------------------------------------|-------------|----------|------------------------------------------|------------------------------------------------------------------------|
| 1                                                                                                    |                                                        |             |          |                                          |                                                                        |
|                                                                                                    | 振込・振替・                                                 | 一括伝送        | □ 承認     | よお客さま登録情報                                | 1 「□座照会」 をクリックします。                                                     |
| 琉羅商事 さま<br>口座照会 2                                                                                                    | 科亚山〇                                                   |             | 20       | ?んさいネット                                  | 2 「残高照会」 をクリックします。                                                     |
| <ul> <li>▶ 仮思語会</li> <li>② 入出金明細胞会</li> <li>③ 全批会計情報</li> <li>▶ 重要なお知らた<br/>座行をかたった&gt;<br/>パンコン用ウィガー</li> <li>● 強振会計情報 (XML)</li> </ul> | 室内                                                     |             |          | 法子交付<br>(第古ま状況)<br>スタンダードタイプ<br>(利用男っ-ト) | 「口座メモ」には、お好きな文言を表示す<br>ることができます。<br>口座の用途等を表示するなど、利便性の向上<br>にお役立てください。 |
|                                                                                                    |                                                        |             |          |                                          | 「□座メモ登録・変更」 80ページ ➡<br>参照 ➡                                            |
| ★★→ム ▲ ▲ ▲ ▲ ▲ ▲ ▲ ▲ ▲ ▲ ▲ ▲ ▲ ▲ ▲ ▲ ▲ ▲ ▲                                                                                               | 振込・振替・<br>料金払込                                         |             | 「 示照     | 2 お客さま登録情報                               | 3 照会口座を選択し「照会」をクリックします。<br>複数の口座を選択いただけます。                             |
|                                                                                                    | 10.01 ( <b>1.1.1</b> .1.1.1.1.1.1.1.1.1.1.1.1.1.1.1.1. |             |          |                                          | ● 答理者はすべての登録口庫がまテナカ                                                    |
| 機高期会を行う口座を選択して「開会」ボタンを押してくだ<br>開会口座                                                                                                    | さい。 (複数選択可)<br>並び順:                                    |             |          |                                          |                                                                        |
| <ul> <li>♂ 金期限</li> <li>支店名(支店番号)</li> <li>② 金期線</li> <li>3</li> </ul>                                                                   | 科目                                                     | 口座番号        |          | 口座Xモ                                     | 残高照会対象口座は複数口座の選択が可能<br>です。                                             |
| 00支店(111)                                                                                                    | 普通                                                     | 1234567     | 口座1(00用) |                                          | · · · · · · · · · · · · · · · · · · ·                                  |
|                                                                                                    | 照会                                                     | B           |          |                                          |                                                                        |
|                                                                                                    | 振込·振替·                                                 | 一括伝送        |          | 1 お爽六末登録情報                               | 4 照会結果が表示されます。                                                         |
| 残高昭会                                                                                                    | 料金払込                                                   |             | Low      |                                          | ▼ 残高照会完了                                                               |
| 戦高期会を行う口座を選択して「焼会」ボタンを押してくださ<br>  <b>第会口座</b>                                                                                            | さい。 (複数選択可)<br>並び順:                                    | □座番号 ▼ 昇    | 額•□代表[   | 」座を最上位に固定 <b>再表示</b>                     | Point!                                                                 |
| ② 余期限<br>支店名(支店器号)                                                                                                    | 支店名(支店番号) 科目                                           |             | 1        | 口座メモ                                     | 選択した口座の残高情報が表示されます。                                                    |
| ☑ 00支店(111)                                                                                                    | 普通 1234567                                             |             | 口座1(00用) |                                          | 【現在の残高】                                                                |
| 00支店(112)                                                                                                    | 普通                                                     | 9876543     | 口座2(00用) |                                          | 照会時点の残高                                                                |
|                                                                                                    | 照会                                                     |             |          |                                          | 【お引出し可能残高】<br>照会時点の残高のうち、お引出し可能な残高                                     |
| 残高                                                                                                    | 1                                                      |             | 2020     | ¥09月23日 10時13分 現在                        | 【昨日の残高】                                                                |
| 支店名 科目<br>(支店番号) 口座番号 現在の別                                                                                                    | 高引出し可                                                  | 能残高         | 昨日の残高    | 先月末の残高                                   |                                                                        |
| OO支店 普通<br>(111) 1234567                                                                                                    | 144円                                                   | 144円        | 144円     | 144円                                     | 【先月末の残高】<br>先月末の最終残高                                                   |

|                                                                                                    | 1                                                                                                    |                                                                                                    |                                                                                                    |                                                                                                    | 1 「口座昭会」 をクリックします。                                                                                                    |
|----------------------------------------------------------------------------------------------------|----------------------------------------------------------------------------------------------------|----------------------------------------------------------------------------------------------------|----------------------------------------------------------------------------------------------------|----------------------------------------------------------------------------------------------------|----------------------------------------------------------------------------------------------------|
| n # C                                                                                                    | 日産照会                                                                                                    | 振替・<br>払込 一括伝送                                                                                                    | · · · · · · · · · · · · · · · · · · ·                                                                                                    | ▲ お客さま登録情報                                                                                                    |                                                                                                    |
| 銀商事 さま<br>口座照会                                                                                                    |                                                                                                    |                                                                                                    |                                                                                                    | でんさいネット                                                                                                    | 2 人出金明細照会」 をクリックします。                                                                                                    |
| ▶ 務憲昭分                                                                                                    |                                                                                                    |                                                                                                    |                                                                                                    | 8子交付                                                                                                    |                                                                                                    |
| ▶ ★ ★ ★ ★ ★ ★ ★ ★ ★ ★ ★ ★ ★ ★ ★ ★ ★ ★ ★                                                                                                    | 月網照会                                                                                                    |                                                                                                    | -50                                                                                                    |                                                                                                    | 「口座メモ」には、お好きな文言を表示す                                                                                                    |
| <ul> <li>エーマンクレーマンクロション</li> <li>エーマンクレーマンクレーマン</li> <li>エーマンクレーマンクレーマン</li> <li>エーマンクレーマンクレーマン</li> <li>エーマンクレーマンクレーマン</li> <li>エーマンクレーマンクレーマンクレーマン</li> <li>エーマンクレーマンクレーマンクレーマンクレーマン</li> <li>エーマンクレーマンクレーマンクレーマンクレーマンクレーマンクレーマン</li> <li>エーマンクレーマンクレーマンクレーマンクレーマンクレーマンクレーマンクレーマンクレ</li></ul>                                                                                                    | 竹傳報                                                                                                    |                                                                                                    |                                                                                                    | お客さま状況                                                                                                    | ■ ることかでさまり。<br>□ □ 座の田途等を表示するなど 利価性の向上                                                                                                    |
| ⊈ # (1)<br>「 」<br>「 」 」<br>「 」 」<br>「 」 」<br>「 」 」<br>「 」 」 」<br>「 」 」 」<br>「 」 」 」 」                                                                                                    | EDM CONC.                                                                                                    |                                                                                                    | ST                                                                                                    | スタンダードタイプ                                                                                                    | にお役立てください。                                                                                                    |
|                                                                                                    |                                                                                                    |                                                                                                    |                                                                                                    |                                                                                                    |                                                                                                    |
| ft ホーム                                                                                                    | ● 口庭派会 ● 日 振込・                                                                                                    | 靈替·▼ □● 一括伝送 ▼                                                                                                    |                                                                                                    | ▲ お客さま登録情報                                                                                                    |                                                                                                    |
| 入出金明細照会                                                                                                    |                                                                                                    | 10                                                                                                    |                                                                                                    | (Beg)                                                                                                    | 3 照会口座を選択し、照会したい期間を指定し                                                                                                    |
|                                                                                                    |                                                                                                    |                                                                                                    |                                                                                                    |                                                                                                    | ます。                                                                                                    |
| 出金明細照会を行う口座を選択し                                                                                                    | 」て「照会」ボタンを押してくださ                                                                                                    | ы.                                                                                                    |                                                                                                    |                                                                                                    | Point                                                                                                    |
| 照会口座                                                                                                    |                                                                                                    | 並び順: 口座番号 ・                                                                                                    |                                                                                                    | 1座を最上位に固定 再表示                                                                                                    |                                                                                                    |
| 3 支店名(支店番号                                                                                                    | ;) 科目                                                                                                    | 口座番号                                                                                                    | I                                                                                                    | J雇メモ                                                                                                    | 【照会範囲の指定】                                                                                                    |
| <ul> <li>OO支店(111)</li> <li>OO支店(111)</li> </ul>                                                                                                    | 普通                                                                                                    | 1234567                                                                                                    | 口座1(00用)                                                                                                    |                                                                                                    | 期間指定照会…年月日を指定して照会範囲を                                                                                                    |
|                                                                                                    | 普通                                                                                                    | 9876543                                                                                                    | 山雁2(00用)                                                                                                    | e e                                                                                                    | 犬のま9。取入25刀月万の照云か可能です。<br>昭会の日又は日の指定…前日・今日・当口のい                                                                                                    |
| 原会範囲の指定                                                                                                    |                                                                                                    |                                                                                                    | 3                                                                                                    |                                                                                                    | ずれかを指定します。                                                                                                    |
| ● 期間指定照台<br>照会範囲                                                                                                    | 会 2020 • 年 6 • 月                                                                                                    | 8 * 日~ 2020 * 年                                                                                                    | 9 • 月 16 • 日                                                                                                    |                                                                                                    |                                                                                                    |
| <ul> <li>前月の明緒</li> </ul>                                                                                                    | 曲 () 今月の明細 () 🛔                                                                                                    | 当日の明細                                                                                                    |                                                                                                    |                                                                                                    |                                                                                                    |
| 表示件数 10 * 件                                                                                                    | ずつ表示                                                                                                    |                                                                                                    |                                                                                                    |                                                                                                    |                                                                                                    |
|                                                                                                    |                                                                                                    | 4 昭会                                                                                                    |                                                                                                    |                                                                                                    | 官理者は9べての登録し座か表示され                                                                                                    |
|                                                                                                    |                                                                                                    | 100 44                                                                                                    |                                                                                                    |                                                                                                    | ますが 利田老の担合け利田可能口应                                                                                                    |
|                                                                                                    |                                                                                                    |                                                                                                    |                                                                                                    |                                                                                                    | ますが、利用者の場合は利用可能口座     のみが表示されます。                                                                                                    |
|                                                                                                    |                                                                                                    |                                                                                                    |                                                                                                    |                                                                                                    | ますが、利用者の場合は利用可能口座<br>のみが表示されます。<br>入出金明細照会対象口座は1口座のみ選択可                                                                                                    |
|                                                                                                    |                                                                                                    |                                                                                                    |                                                                                                    |                                                                                                    | ますが、利用者の場合は利用可能口座のみが表示されます。<br>入出金明細照会対象口座は1口座のみ選択可能です。                                                                                                    |
| <b>î #-</b> 4                                                                                                    |                                                                                                    |                                                                                                    | <b>同</b> 承認                                                                                                    | 1 お客さま登録情報                                                                                                    | ますが、利用者の場合は利用可能口座<br>のみが表示されます。<br>入出金明細照会対象口座は1口座のみ選択可<br>能です。                                                                                                    |
| ↑ ホーム                                                                                                    | の 一座照会 の 日本 新会                                                                                                    |                                                                                                    | <b>一</b> 一 汞約                                                                                                    | 2 お客さま登録情報                                                                                                    | <ul> <li>ますが、利用者の場合は利用可能口座のみが表示されます。</li> <li>入出金明細照会対象口座は1口座のみ選択可能です。</li> <li>4 「昭会」をクリックします。</li> </ul>                                                                                                    |
| ↑ ホーム                                                                                                    | 2 回惑派会 2 (副) 務込い<br>料金                                                                                                    |                                                                                                    | ☐ 未認                                                                                                    | 1 お客さま登録情報<br>日本の                                                                                                    | ますが、利用者の場合は利用可能口座<br>のみが表示されます。<br>入出金明細照会対象口座は1口座のみ選択可<br>能です。<br>4 [照会] をクリックします。                                                                                                    |
| ↑ ホーム 入出金明細照会 お金明細照会を行う口座を選択し                                                                                                    | 〇〇日度照会<br>「日間会」ボタンを押してくださ                                                                                                    | 新学・マーズの広送<br>「「」」<br>「」」<br>「」」<br>「」」<br>「」」<br>「」」<br>「」」<br>「                                                                                                    | 78                                                                                                    | ▲ お喜さま登録情報<br>一日の一日の一日の一日の一日の一日の一日の一日の一日の一日の一日の一日の一日の一                                                                                                    | <ul> <li>ますが、利用者の場合は利用可能口座のみが表示されます。</li> <li>入出金明細照会対象口座は1口座のみ選択可能です。</li> <li>1 [照会] をクリックします。</li> <li>5 照会結果が表示されます。</li> </ul>                                                                                                    |
| <ul> <li>ホーム</li> <li>入出金明細照会</li> <li>出金明細照会を行う口座を選択し</li> <li>脱会口座</li> </ul>                                                                                                    | ・アレビス 「開会」 ボタンを押してくださ                                                                                                    | ※替・ □○○ 一括伝送 3.12 1.12 1.12                                                                                                    | □ (1) (1) (1) (1) (1) (1) (1) (1) (1) (1)                                                                                                    | 2 お客さま登録情報 日本 の の の の の の の の の の の の の の の の の の の                                                                                                    | <ul> <li>ますが、利用者の場合は利用可能口座のみが表示されます。</li> <li>入出金明細照会対象口座は1口座のみ選択可能です。</li> <li>【照会】をクリックします。</li> <li>第会結果が表示されます。</li> <li>1、出会明細昭会完了</li> </ul>                                                                                                    |
| ★ ホーム 入出金明細照会 出金明細照会を行う口座を選択し 照会口座 文広名(文広都号)                                                                                                    |                                                                                                    | ※●・マーズの法 ※● 一次の法 ※● 一次の法 ※● ● 二次の法 ※● ● 一次の法 ※● ● ● ● ● ● ● ● ● ● ● ● ● ● ● ● ● ● ●                                                                                                     |                                                                                                    | ▲ お喜さま登録情報<br>● 印刷<br>確を見上位に固定 再表示<br>1座メモ                                                                                                    | <ul> <li>ますが、利用者の場合は利用可能口座のみが表示されます。</li> <li>入出金明細照会対象口座は1口座のみ選択可能です。</li> <li>1 [照会] をクリックします。</li> <li>1 照会結果が表示されます。</li> <li>2 照会結果が表示されます。</li> <li>1 入出金明細照会完了</li> </ul>                                                                                                    |
| <ul> <li>★ ホーム</li> <li>入出金明細照会</li> <li>出金明細照会を行う口唇を選択し</li> <li>脳会口座</li> <li>文広名(文広番号</li> <li>○ OO支店(111)</li> </ul>                                                                                                    | 「 回 照 会<br>「 前 会 」 ポタンを 押してくださ                                                                                                    | 田田市 (1234567     1234567     1234567     1234567     1234567     1234567     1234567     1234567     1234567                                                                                                    | ● 承認<br>算順 ▼ ○ 代表□<br>□座1(00用)                                                                                                    | ▲ お答さま登録情報<br>● 印刷<br>座々毎上的に回注 再表示<br>1度メモ                                                                                                    | <ul> <li>ますが、利用者の場合は利用可能口座のみが表示されます。</li> <li>入出金明細照会対象口座は1口座のみ選択可能です。</li> <li>1 [照会]をクリックします。</li> <li>1 照会結果が表示されます。</li> <li>2 照会結果が表示されます。</li> <li>1 入出金明細照会完了</li> </ul>                                                                                                    |
| <ul> <li>★ ホーム</li> <li>入出金明細照会</li> <li>出金明細照会を行う口座を選択し</li> <li>照会口座</li> <li>交広名(支広都号</li> <li>● ○○支店(111)</li> <li>○ ○○支店(112)</li> </ul>                                                                                                    |                                                                                                    | ※部・・・・・・・・・・・・・・・・・・・・・・・・・・・・・・・・・・・・                                                                                                    | 戸順 ▼ □ 代表□     □座1(00用)     □座2(00用)                                                                                                    | ▲ お客さま登録情報<br>● 印刷<br>確を急上位に固定 再表示<br>) 極メモ                                                                                                    | <ul> <li>ますが、利用者の場合は利用可能口座のみが表示されます。</li> <li>入出金明細照会対象口座は1口座のみ選択可能です。</li> <li>第会結果が表示されます。</li> <li>第会結果が表示されます。</li> <li>入出金明細照会完了</li> <li>[CSV 形式でダウンロード]をクリックし、<br/>たなりの提手のデータを保存すれば</li> </ul>                                                                                                    |
| <ul> <li>★ ホーム</li> <li>入出金明細照会</li> <li>出金明細照会を行う口座を選択し</li> <li>照会口座</li> <li>交成名 (支成番号</li> <li>○ ○○支店(111)</li> <li>○ ○○支店(112)</li> <li>照会範囲の指定</li> </ul>                                                                                                    |                                                                                                    | 田田市 一部価法     山田市 一部価法     山田市 ●     山田市 ●     山田市 ●     山田市 ●     1234567     9876543                                                                                                    |                                                                                                    | ▲ お喜さま登録情報<br>● 印刷<br>座を鼻上位に固定 再表示<br>1座メモ                                                                                                    | <ul> <li>ますが、利用者の場合は利用可能口座のみが表示されます。<br/>入出金明細照会対象口座は1口座のみ選択可能です。</li> <li>「照会」をクリックします。</li> <li>「照会結果が表示されます。</li> <li>「照会結果が表示されます。</li> <li>入出金明細照会完了</li> <li>「CSV 形式でダウンロード」をクリックし、お好みの場所へデータを保存すれば、<br/>FXCFI 等の表計算ソフトにて表示・加工ができ</li> </ul>                                                                                     |
| <ul> <li>↑ ホーム</li> <li>入出金明細照会</li> <li>出金明細照会を行う口屋を選択し</li> <li>照会口座</li> <li>文県名(支は番号</li> <li>● ○の支店(111)</li> <li>○ ○の支店(112)</li> <li>照会範囲の指定</li> <li>● 別間指定船</li> </ul>                                                                                                    | 一座照会<br>して「回会」ボタンを押してくださ                                                                                                    | 田田田田田田田田田田田田田田田田田田田田田田田田田田田田田田田田田                                                                                                    | 开稿 ・ ○ 代表     「     口座1(00用)     □座2(00用)     □座23 ・目     □     □     □     □     □     □     □     □     □     □     □     □     □     □     □     □     □     □     □     □     □     □     □     □     □     □     □     □     □     □     □     □     □     □     □     □     □     □     □     □     □     □     □     □     □     □     □     □     □     □     □     □     □     □     □     □     □     □     □     □     □     □     □     □     □     □     □     □     □     □     □     □     □     □     □     □     □     □     □     □     □     □     □     □     □     □     □     □     □     □     □     □     □     □     □     □     □     □     □     □     □     □     □     □     □     □     □     □     □     □     □     □     □     □     □     □     □     □     □     □     □     □     □     □     □     □     □     □     □     □     □     □     □     □     □     □     □     □     □     □     □     □     □     □     □     □     □     □     □     □     □     □     □     □     □     □     □     □     □     □     □     □     □     □     □     □     □     □     □     □     □     □     □     □     □     □     □     □     □     □     □     □     □     □     □     □     □     □     □     □     □     □     □     □     □     □     □     □     □     □     □     □     □     □     □     □     □     □     □     □     □     □     □     □     □     □     □     □     □     □     □     □     □     □     □     □     □     □     □     □     □     □     □     □     □     □     □     □     □     □     □     □     □     □     □     □     □     □     □     □     □     □     □     □     □     □     □     □     □     □     □     □     □     □     □     □     □     □     □     □     □     □     □     □     □     □     □     □     □     □     □     □     □     □     □     □     □     □     □     □     □     □     □     □     □     □     □     □     □     □     □     □     □     □     □     □     □     □     □     □     □     □     □     □     □     □     □     □     □     □     □     □     □     □     □     □     □     □     □     □       | ▲ お客さま登録情報<br>● 印刷<br>違を見上位に固定 再表示<br>1度メモ                                                                                                    | <ul> <li>ますが、利用者の場合は利用可能口座のみが表示されます。<br/>入出金明細照会対象口座は1口座のみ選択可能です。</li> <li>第会結果が表示されます。</li> <li>第会結果が表示されます。</li> <li>入出金明細照会完了</li> <li>「CSV 形式でダウンロード」をクリックし、お好みの場所へデータを保存すれば、<br/>EXCEL等の表計算ソフトにて表示・加工ができます。</li> </ul>                                                                                                    |
| <ul> <li>★ ホーム</li> <li>入出金明細照会</li> <li>出金明細照会を行う口座を違択し</li> <li>照会口座</li> <li>交成名(支成番号</li> <li>○ の支店(111)</li> <li>○ の支店(112)</li> <li>照会範囲の指定</li> <li>○ 周閉塔定路</li> <li>○ 目の明規</li> </ul>                                                                                                    | <ul> <li>○ □座照会</li> <li>○ Ⅲ 郵込:<br/>料金</li> <li>○ ○ ● ● ● ● ● ● ● ● ● ● ● ● ● ● ● ● ● ●</li></ul>                                                                                                    | 田田    田田    田田    田田    田田    田田                                                                                                    |                                                                                                    | ▲ お喜さま登録情報<br>■ 印刷<br>座を員上位に意注 再表示<br>1座メモ                                                                                                    | <ul> <li>ますが、利用者の場合は利用可能口座のみが表示されます。<br/>入出金明細照会対象口座は1口座のみ選択可能です。</li> <li>第会結果が表示されます。</li> <li>第会結果が表示されます。</li> <li>アム出金明細照会完了</li> <li>「CSV 形式でダウンロード」をクリックし、お好みの場所へデータを保存すれば、<br/>たくても、<br/>を又てとしいです。</li> </ul>                                                                                                    |
| <ul> <li>↑ ホーム</li> <li>入出金明細照会</li> <li>出金明細照会を行う口屋を選択し</li> <li>照会口座</li> <li>文広名 (支広番号</li> <li>● 00支店(111)</li> <li>○ 00支店(112)</li> <li>照会範囲の指定</li> <li>● 用間语定配</li> <li>● 利間语定配</li> <li>● 利間语定配</li> <li>● 利間语定配</li> </ul>                                                                                                    | 回慶照会     一 麗 照込:1       1000     一 麗 照込:1       1000     一 麗 照白       1000     一 田 照白       1000     一 田 照白       1000     1000       1000     1000       1000     1000       1000     1000       1000     1000       1000     1000       1000     1000       1000     1000       1000     1000       1000     1000       1000     1000       1000     1000       1000     1000       1000     1000       1000     1000       1000     1000       1000     1000       1000     1000       1000     1000       1000     1000       1000     1000       1000     1000       1000     1000       1000     1000       1000     1000       1000     1000       1000     1000       1000     1000       1000     1000       1000     1000       1000     1000       1000     1000       1000     1000       1000     1000       1000     1000 </td <td><ul> <li>●● 一括伝送</li> <li>●● 一括伝送</li> <li>○ 正座番号 ・</li> <li>○ 工座番号</li> <li>1234567</li> <li>9876543</li> <li>● 15 ・日~ 2020 ・年</li> <li>当日の問題</li> </ul></td> <td>开稿 ・ ○ 代表に     「四座1(00用)     □座2(00用)     □座2(00用)     □ □ □ 23 ・ 目     23 ・ 目     30 000000000000000000000000000000</td> <td>▲ お客さま登録情報<br/>一 一 一 一 一 一 一 一 一 一 一 一 一 一 一 一 一 一 一</td> <td><ul> <li>ますが、利用者の場合は利用可能口座のみが表示されます。<br/>入出金明細照会対象口座は1口座のみ選択可能です。</li> <li>第会結果が表示されます。</li> <li>第会結果が表示されます。</li> <li>アム出金明細照会完了</li> <li>「CSV 形式でダウンロード」をクリックし、お好みの場所へデータを保存すれば、<br/>EXCEL等の表計算ソフトにて表示・加工ができます。</li> <li>「PDF印刷」をクリックすればそのまま印刷可能なデータとしてご利用いただけます。</li> </ul></td> | <ul> <li>●● 一括伝送</li> <li>●● 一括伝送</li> <li>○ 正座番号 ・</li> <li>○ 工座番号</li> <li>1234567</li> <li>9876543</li> <li>● 15 ・日~ 2020 ・年</li> <li>当日の問題</li> </ul>                                                                                                    | 开稿 ・ ○ 代表に     「四座1(00用)     □座2(00用)     □座2(00用)     □ □ □ 23 ・ 目     23 ・ 目     30 000000000000000000000000000000                                                                                                    | ▲ お客さま登録情報<br>一 一 一 一 一 一 一 一 一 一 一 一 一 一 一 一 一 一 一                                                                                                     | <ul> <li>ますが、利用者の場合は利用可能口座のみが表示されます。<br/>入出金明細照会対象口座は1口座のみ選択可能です。</li> <li>第会結果が表示されます。</li> <li>第会結果が表示されます。</li> <li>アム出金明細照会完了</li> <li>「CSV 形式でダウンロード」をクリックし、お好みの場所へデータを保存すれば、<br/>EXCEL等の表計算ソフトにて表示・加工ができます。</li> <li>「PDF印刷」をクリックすればそのまま印刷可能なデータとしてご利用いただけます。</li> </ul>                                                         |
| <ul> <li>ホーム</li> <li>入出金明細照会</li> <li>出金明細照会を行う口層を選択し</li> <li>脳会可歴</li> <li>文広名(文広書号</li> <li>の支店(111)</li> <li>の支店(112)</li> <li>照会範囲の指定</li> <li>可問語主席:</li> <li>日の明祖</li> <li>入出金明細</li> </ul>                                                                                                    |                                                                                                    | <ul> <li>●●● 一版伝送</li> <li>●●● 一版伝送</li> <li>●●● □ ●● □ ● □ ● □ ● □ ● □ ● □ ● □ ● □</li></ul>                                                                                                    | 戸順 ▼ ○ 代表C □座1(CO用) □座2(COC用) □・ □座2(COC用) □・ □ 23 ▼ 目 2020年 2020年 2020 | ▲ お喜さま登録情報<br>一 印刷<br>座を鼻上位に固定 再表示<br>1座×モ<br>E09月23日 10時19分 現在<br>★21555                                                                                                    | <ul> <li>ますが、利用者の場合は利用可能口座のみが表示されます。<br/>入出金明細照会対象口座は1口座のみ選択可能です。</li> <li>第会結果が表示されます。</li> <li>第会結果が表示されます。</li> <li>第会結果が表示されます。</li> <li>入出金明細照会完了</li> <li>(CSV 形式でダウンロード」をクリックし、お好みの場所へデータを保存すれば、EXCEL等の表計算ソフトにて表示・加工ができます。</li> <li>「PDF印刷」をクリックすればそのまま印刷可能なデータとしてご利用いただけます。</li> </ul>                                         |
| <ul> <li>★ ホーム</li> <li>入出金明細照会</li> <li>出金明細照会を行う口屋を選択し</li> <li>照会口屋</li> <li>文広名(文広書号</li> <li>④ 00支店(111)</li> <li>○ 00支店(112)</li> <li>照会範囲の指定</li> <li>● 期間指定施設</li> <li>○ 利間指定施設</li> <li>○ 人出金明細</li> <li>○ 日の明祖</li> <li>入出金明細</li> </ul>                                                                                                    |                                                                                                    | <ul> <li>●●● 一括伝送</li> <li>●●● 一括伝送</li> <li>●●●● ●●●●●●●●●●●●●●●●●●●●●●●●●●●●●●●●</li></ul>                                                                                                    |                                                                                                    | む喜さま豊緑情報 一記 お喜さま豊緑情報 一記 お喜さま豊緑情報 一記 お書さま豊緑情報 「日本 二二 「「「「「」」」」」 「「」「「」」」 「「」「」」」 「「」「」」」 「「」」」 「「」」」 「「」」」 「「」」」 「」「」」」 「」「」」」 「」」」 「」」 「」」 「」」 「」」 「」」 「」」 「」」 「」」 「」」 「」」 「」」 「」」 「」」 「」」 「」」 「」」 「」」 「」」 「」」 「」」 「」」 「」」 「」」 「」」 「」」 「」」 「」」 「」」 「」」 「」」 「」」 「」」 「」」 「」」 「」」 「」」 「」」 「」」 「」」 「」」 「」」 「」」 「」」 「」」 「」」 「」」 「」」 「」」 「」」 「」」 「」」 「」 「」」 「」」 「」」 「」」 「」」 「」」 「」」 「」」 「」 「」」 「」」 「」」 「」」 「」」 「」 「」 「」」 「」」 「」 「」」 「」」 「」」 「」 「」 「」 」 「」 」  」  」  」  」  」  」  」  」  」  」                                                                                                    | <ul> <li>ますが、利用者の場合は利用可能口座のみが表示されます。<br/>入出金明細照会対象口座は1口座のみ選択可能です。</li> <li>1 [照会]をクリックします。</li> <li>1 [照会]をクリックします。</li> <li>1 照会結果が表示されます。</li> <li>1 照会結果が表示されます。</li> <li>1 反出金明細照会完了</li> <li>1 (CSV 形式でダウンロード]をクリックし、お好みの場所へデータを保存すれば、EXCEL等の表計算ソフトにて表示・加工ができます。</li> <li>1 (PDF印刷]をクリックすればそのまま印刷可能なデータとしてご利用いただけます。</li> </ul>   |
| <ul> <li>★ ホーム</li> <li>入出金明細照会</li> <li>出金明細照会を行う口座を選択し</li> <li>緊会口座</li> <li>交店名(支店都行)</li> <li>○ ○○支店(111)</li> <li>○ ○○支店(112)</li> <li>開始指定部</li> <li>日の明新</li> <li>入出金明細</li> <li>Elf</li> <li>2020/07/22</li> <li>2020/07/22</li> <li>2020/08/06</li> </ul>                                                                                                    |                                                                                                    | <ul> <li>●●● 一居伝送</li> <li>○○○●● 一居伝送</li> <li>○□座番号 •</li> <li>□□座番号 •</li> <li>□□ω = •</li> <li>□□ω = •</li> <li>□□ω = •</li> <li>□ω = •</li> <li>□ω = •</li></ul> | 戸順 ・ □ 代取     □ 代取     □ □ □ □ □ □ □ □ □ □ □ □ □ □ □ □ □                                                                                                    | ▲ お客さま登録情報<br>● 印刷<br>座を急上位に否定 再表示<br>1座メモ<br>109月23日 10時19分 現在<br>差別残高<br>10円<br>10円                                                                                                    | <ul> <li>ますが、利用者の場合は利用可能口座のみが表示されます。<br/>入出金明細照会対象口座は1口座のみ選択可能です。</li> <li>第会台にについたのです。</li> <li>第会結果が表示されます。</li> <li>第会結果が表示されます。</li> <li>入出金明細照会完了</li> <li>(CSV 形式でダウンロード)をクリックし、お好みの場所へデータを保存すれば、<br/>とXCEL等の表計算ソフトにて表示・加工ができます。<br/>「PDF印刷」をクリックすればそのまま印刷可能なデータとしてご利用いただけます。</li> </ul>                                         |
| <ul> <li>★ ホーム</li> <li>入出金明細照会</li> <li>出金明細照会を行う口唇を選択し</li> <li>開始空を行う口唇を選択し</li> <li>認会口座</li> <li>文成名 (文成書号</li> <li>○ の○支店(111)</li> <li>○ ○○支店(112)</li> <li>第会範囲の指定</li> <li>○ 川閉防空推定</li> <li>○ 川閉防空推定</li> <li>○ 川閉防空推回</li> <li>○ 川閉防空推回</li> <li>○ 川閉防空推回</li> <li>○ 川閉防空推回</li> <li>○ 川閉防空推回</li> <li>○ 川閉防空推回</li> <li>○ ノンクの明新</li> <li>入出金明編</li> <li>El付</li> <li>2020/07/22</li> <li>2020/08/06</li> <li>2020/08/06</li> <li>2020/08/06</li> </ul> |                                                                                                    | <ul> <li>●●● 一版伝送</li> <li>並び限: □座番号・</li> <li>□座番号・</li> <li>□空略号</li> <li>1234567</li> <li>9876543</li> <li>15、日~ 2020・年</li> <li>当日の明知</li> <li>第八れ金額</li> <li>1円 0000</li> <li>1円 0000</li> <li>0000</li> </ul>                                                                                                    | 戸順 ▼ ○ 代表C     「     戸順 ▼ ○ 代表C     □座1(○○用)     □座2(○○円)     □座2(○○円)     □座2(○○○円)     □のつ     ○○○○○○○○○○○○○○○○○○○○○○○○○○○○○○○○○                                                                                                    | ▲ お喜さま登録情報<br>一 印刷<br>座々単上位に電注 再表示<br>1度メモ<br>109月23日 10時19分 現在<br>差別残高<br>10 円<br>10 円<br>10 円                                                                                                    | <ul> <li>ますが、利用者の場合は利用可能口座<br/>のみが表示されます。<br/>入出金明細照会対象口座は1口座のみ選択可<br/>能です。</li> <li>第会結果が表示されます。</li> <li>第会結果が表示されます。</li> <li>入出金明細照会完了</li> <li>(CSV 形式でダウンロード」をクリックし、<br/>お好みの場所へデータを保存すれば、<br/>EXCEL等の表計算ソフトにて表示・加工ができ<br/>ます。<br/>[PDF印刷]をクリックすればそのまま印刷可<br/>能なデータとしてご利用いただけます。</li> </ul>                                      |
| <ul> <li>★-ム</li> <li>入出金明細照会</li> <li>出金明細照会を行う口座を選択し</li> <li>照会口座</li> <li>文広名(文広書号</li> <li>○の支店(111)</li> <li>○の支店(112)</li> <li>脳会範囲の指定</li> <li>● 川間指定記録</li> <li>入出金明細</li> <li>EH1</li> <li>2020/07/22</li> <li>2020/08/06</li> <li>2020/08/07</li> <li>2020/08/09</li> </ul>                                                                                                    |                                                                                                    | <ul> <li>●● 一括伝送</li> <li>●● 一括伝送</li> <li>● 二日座番号 ・</li> <li>● 二日座番号 ・</li> <li>● 1234567</li> <li>● 9876543</li> <li>● 15 ・日~ 2020 ・年</li> <li>● 15 ・日~ 2020 ・年</li> <li>● 15 ・日~ 2020 ・年</li> <li>● 15 ・日~ 2020 ・年</li> <li>● 15 ・日~ 2020 ・年</li> <li>● 15 ・日~ 2020 ・年</li> <li>● 15 ・日~ 2020 ・1 ・1 ・1 ・1 ・1 ・1 ・1 ・1 ・1 ・1 ・1 ・1 ・1</li></ul>                                                                                                    | ● 未見 23 ・日<br>2020年<br>100000000000000000000000000000000                                                                                                    | ▲ お客さま登録情報<br>一 印刷<br>一 印刷<br>一 一 印刷<br>一 一 一 一 一 一 一 一 一 一 一 一 一 一 一 一 一 一 一                                                                                                     | <ul> <li>ますが、利用者の場合は利用可能口座のみが表示されます。<br/>入出金明細照会対象口座は1口座のみ選択可能です。</li> <li>1 [照会]をクリックします。</li> <li>1 照会結果が表示されます。</li> <li>1 照会結果が表示されます。</li> <li>1 照会結果が表示されます。</li> <li>1 反公 入出金明細照会完了</li> <li>1 (CSV 形式でダウンロード]をクリックし、お好みの場所へデータを保存すれば、EXCEL等の表計算ソフトにて表示・加工ができます。</li> <li>1 (PDF印刷]をクリックすればそのまま印刷可能なデータとしてご利用いただけます。</li> </ul> |
| <ul> <li>★-ム</li> <li>入出金明細照会</li> <li>と金明細照会を行う口座を選択し</li> <li>緊会口座</li> <li>交広名(支店都न</li> <li>○ ○○支店(112)</li> <li>第金範囲の指定</li> <li>● 川明语定照</li> <li>入出金明細</li> <li>日付</li> <li>2020/07/22</li> <li>2020/08/06</li> <li>2020/08/07</li> <li>2020/08/09</li> <li>1</li> </ul>                                                                                                    |                                                                                                    | <ul> <li>●●●一店伝送</li> <li>単●一店伝送</li> <li>単〇一店番号・</li> <li>□座番号・</li> <li>1234567</li> <li>9876543</li> <li>15、目~2020・単</li> <li>当日の明知</li> <li>15、日~2020・単</li> <li>当日の明知</li> <li>1日、0000</li> <li>1日、0000</li> <li>1日、0000</li> <li>1日、0000</li> <li>1日、0000</li> <li>1日、0000</li> <li>1日、0000</li> <li>1日、0000</li> <li>1日、0000</li> <li>1日、0000</li> <li>1日、0000</li> </ul>                                                                                                    | PR     PR     PR | 2 お客さま登録情報 (単一日本) (単一日本) (単日本) (単日本) < | <ul> <li>ますが、利用者の場合は利用可能口座<br/>のみが表示されます。<br/>入出金明細照会対象口座は1口座のみ選択可<br/>能です。</li> <li>第会目をクリックします。</li> <li>第会結果が表示されます。</li> <li>アム出金明細照会完了</li> <li>「CSV 形式でダウンロード」をクリックし、<br/>お好みの場所へデータを保存すれば、<br/>EXCEL等の表計算ソフトにて表示・加工ができ<br/>ます。<br/>「PDF印刷」をクリックすればそのまま印刷可<br/>能なデータとしてご利用いただけます。</li> </ul>                                     |
| <ul> <li>★-ム</li> <li>入出金明細照会</li> <li>出金明細照会を行う口屋を選択し</li> <li>緊会口屋</li> <li>交応名(文広都号</li> <li>④ のの支店(111)</li> <li>〇 の支店(112)</li> <li>第金範囲の指定</li> <li>● 期間指定総</li> <li>&gt; 日村</li> <li>2020/07/22</li> <li>2020/08/06</li> <li>2020/08/09</li> <li>ゴ</li> </ul>                                                                                                    |                                                                                                    | <ul> <li>●●● 一版伝送</li> <li>●▲● 一版伝送</li> <li>● 並び際: □座番号・</li> <li>□座番号・</li> <li>1234567</li> <li>9876543</li> <li>● 15、日~ 2020・年</li> <li>● 15、日~ 2020・年</li> <li>● 16、0000</li> <li>● 0000</li> <li>● 0000</li> </ul>                                                                                                    |                                                                                                    | この月23日 10時19分 現在   近日期   正常な単上位に留注 再表示   10月23日 10時19分 現在   近日期   10円   10円    10円                                                                                                    | <ul> <li>ますが、利用者の場合は利用可能口座<br/>のみが表示されます。<br/>入出金明細照会対象口座は1口座のみ選択可<br/>能です。</li> <li>第会当をクリックします。</li> <li>第会結果が表示されます。</li> <li>ア 入出金明細照会完了</li> <li>「CSV 形式でダウンロード」をクリックし、<br/>お好みの場所へデータを保存すれば、<br/>EXCEL等の表計算ソフトにて表示・加工ができ<br/>ます。<br/>「PDF印刷」をクリックすればそのまま印刷可<br/>能なデータとしてご利用いただけます。</li> </ul>                                    |

## 全銀会計情報の照会 ※別途お申込みが必 3 □ 振込·振替· □ 示面 一括伝送 🛃 承認 🥄 👤 ☆ ホーム 琉銀商事 さま 口座照会 🧿 でんさい ▶ 電子交付 > 残高照会 メッセージ 入出金明細照会 2 全銀会計情報 1 -覧へ 1 お客さ ▶ 重要なお知らt 2 全銀会計情報 〈XML〉 ST 7.92 弊行をかたった パソコン用ウィ n445.0 / **†** ホーム 全銀会計情報 照会口座 並び順: 口座番号 • 昇順 • 〇 代表口座を根上 支店名(支店番号) 科目 口座番号 口座メモ ④ 00支店(111) 普通 1234567 口座1(00用) 照会条件 期間 2020 • 年 9 • 月 11 • 日~ 2020 • 年 9 • 月 16 • 日 対象 すべて 🔹 - 4 照会 **會** ホーム 全銀会計情報 並び順: 支店名 ▼ 昇順 ▼ □代表口座を母上 照会口座 支店名(支店番号) 科目 口座衛号 口座メモ ④ 00支店(111) 普通 メモ1 1234567 | 照会条件 期間 2005 \* 年 1 \* 月 1 \* 日~ 2005 \* 年 3 \* 月 3 \* 日 対象 すべて ・ 照会 ファイル一覧 EA 1 --- 5 6 7 8 9 10 11 12 13 14 15 16 17 18 19 20 21 22 23 24 選択 ファイル種類 受信日時 5 ۲ 振込入金 2016/09/07 hh:mm 当日都度 入出金 2016/09/07 hh:mm 当日都度 0 振込入金 2016/09/06 hh:mm 当日都度( 入出金 2016/09/06 hh:mm 当日都度 ファイル形式 ファイル形式 ● 全銀形式 (改行あり) ○ 全銀形式 (改行なし) ○ CSV形式 ○ PDF形式 - 5 ★ ダウンロード

🖪 ダウンロードヘルプ

| 雨った                    |                                                                                                    |
|------------------------|----------------------------------------------------------------------------------------------------|
| 安で9                    |                                                                                                    |
| お変さま巻録情報               | 1 「□座照会」 をクリックします。                                                                                                    |
| ハネット                   | 2 「全銀会計情報」 をクリックします。                                                                                                    |
| す<br>ま状況<br>パードタイプ     | 3 照会口座を選択し、照会したい期間と対象を指定します。対象は「未取得分」又は「すべて」を<br>選択できます。<br>※照会可能期間は最大31日間です。                                                         |
| お客さま登録情報               | Point!                                                                                                    |
| ● 印刷                   | 【未取得分】<br>前回照会時までに取得した分を除いた未取得<br>分のデータ                                                                                               |
| 1                      | 【すべて】<br>選択した期間内に発生したすべてのデータ                                                                                                    |
|                        | 管理者はすべての登録口座が表示されますが、利用者の場合は利用可能口座のみが表示されます。<br>照会口座は1口座選択可能です。                                                                       |
| お客さま登録情報               | 4 「照会」 をクリックします。                                                                                                    |
|                        | 5 指定した条件に該当する照会結果が表示され<br>ます。ダウンロードするファイル種類とファイル<br>形式を選択し、「ダウンロード」をクリックします。                                                          |
| -                      | Point!                                                                                                    |
| 25 ~~ 20 @^            | 【ファイル種類】<br>入出金…指定した期間の入出金明細<br>振込入金…指定した期間の振込入金明細<br>【ファイル形式】<br>全銀形式…全銀協制定レコードフォーマットに<br>準拠したテキスト形式のファイル。<br>※各レコードごとに改行付加の要否に応じて(改 |
| 明編種類<br>(3回目)<br>(3回目) | 行あり)と(改行なし)を選択してください。<br>CSV 形式…EXCEL 等で加工できるファイル。<br>PDF 形式…印刷イメージを保存したファイル。                                                         |
| (2回日)                  |                                                                                                    |
| (2回目)                  | 9冊種種類 ファイルの反映時間<br>当日都度 10時・12時・14時・16時・18時                                                                                           |
| 5                      | 前日一括 8時                                                                                                    |
| 红                      |                                                                                                    |
|                        | ✓ 全銀会計情報の照会完了                                                                                                    |